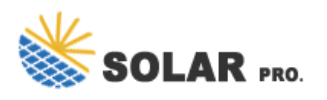

# How to turn on the power of battery monitoring

How do I change battery monitor settings?

To view and/or change battery monitor settings, navigate to the settings page by clicking on the cog icon at the top right of the home screen. The battery monitor monitoring and setting screens in the VictronConnect app. Note that this manual only covers the items that are specific to the battery monitor.

### How do I Manage my battery & power settings?

You can further manage battery and power settings if you right-click on Battery saver and choose Go to Settings (or open Settings > System > Power &battery) The Power &battery screen shows the current charge for your battery, the estimated amount of time left before the charge is depleted, and the level over the past 24 hours.

### What does a battery monitor do?

The main function of the battery monitor is to follow and indicate the state of charge of a battery, to be able to know how much charge the battery contains and to prevent an unexpected total discharge. The battery monitor continuously measures the current flow in and out of the battery.

Can a battery monitor be used as a whole-of-system battery monitor?

If you wish to use the battery monitor to monitor individual DC circuits rather than as a whole-of-system battery monitor, you can change the "Monitor mode" setting in the "Misc" menu from "Battery Monitor" to "DC Energy Meter". If "DC meter" is selected, you can select the following types:

How do I connect my victron to my battery monitor?

The VictronConnect app The VictronConnect app can be used to change all settings and to update the firmware. Ways to connect to the battery monitor: Locally via built-in Bluetooth. Locally via USB using the VE.Direct to USB interface connected to the VE.Direct port. Remotely via a GX device, using VictronConnect "Remote" feature.

### How do I Check my Windows 11 battery status?

If you have a Windows 11 device that runs on battery power, you can check the battery status to see the estimated time and percentage remaining battery life left to know when to charge the battery. If you only want to see the percentage of remaining battery, you can disable showing the estimated time remaining.

This tutorial will show you how to enable or disable showing the battery estimated time remaining for all users in Windows 11. If you have a Windows 11 device that runs on battery power, you can check the battery status to see the estimated time and percentage remaining battery life left to know when to charge the battery.

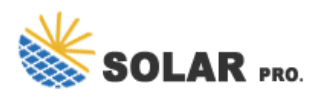

# How to turn on the power of battery monitoring

Windows 11 provides a convenient battery flyout option that displays the battery percentage directly in the taskbar. To enable this feature, follow these steps: Click on ...

The indicator shows the status of the battery by lighting LEDs on a LED Bar Graph depending on the battery voltage reading. But if you don't have a LED Bar Graph available, you can always use ordinary LEDs like what I used on this project. Why Battery Level Monitoring is ...

When you click/tap on the Power (battery) icon, you will see a percentage of battery life remaining, a link to Battery settings, and a Battery saver action button to toggle on and off. If you like, you can enable to see the battery ...

CAUTION: When installing the connection from main battery to the VBAT connector, be sure to first disconnect the main battery from the frame/power distribution board. Check the wiring very carefully before connecting battery again. Incorrect connections can immediately and completely destroy the flight controller and connected peripherals (ESC, GPS, Receiver etc.).

To set up your BMV, you will need a shunt, your BMV-712 display, an RJ12 cable to connect the shunt to the display, and a positive power supply cable to monitor the battery bank. Begin by finding where "BATT" and "LOAD" are clearly labeled on the shunt.

Windows 11 provides a convenient battery flyout option that displays the battery percentage directly in the taskbar. To enable this feature, follow these steps: Click on the date and time in the taskbar to open the System Tray. In the System Tray, locate the battery icon, which represents the power status of your device.

He had to turn the charger up to a minimum of 20 amps to overcome the 18A parasitic draw, yielding a 2A charge - the equivalent of a trickle charger. In other words, it takes a 20A charger to yield a 2A positive charge. First, I am unaware of any 20A or larger battery maintainers. Secondly, this is all based on the video saying there is an 18A ...

Go to Settings > Battery, then turn on Battery Percentage. On an iPhone with Face ID, the battery percentage appears inside the battery symbol on the status bar. Tip: On iPhone models with Face ID, you can also swipe down from the top-right corner to ...

Ensure charge current is flowing trough the shunt but not directly to the battery bypassing it. Update VictronConnect App as well as a battery monitor/shunt to the latest firmware before setting up. When dealing with ...

Manual - BMV-712 Smart Battery monitor Rev 15 - 10/2024 This manual is also available in HTML5. ENGLISH. HTML5

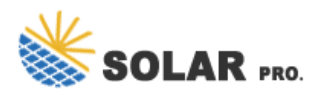

# How to turn on the power of battery monitoring

If you wish to use the battery monitor to monitor individual DC circuits rather than as a whole-of-system battery monitor, you can change the "Monitor mode" setting in the "Misc" menu from "Battery Monitor" to "DC Energy Meter". If "DC meter" ...

At this point the display monitor will turn on. The final step is to tell the AiLi RV Battery Monitor the RV"s battery amp hours capacity. (For easy programming the RV"s battery bank should be fully charged). This information should be listed on the battery or battery manufacturer"s website. Press the "A/Ah" key until "Ah" is in the right ...

Step by Step Tutorial: Displaying Battery Percentage on the Taskbar in Windows 11. Before we dive into the steps, let's clarify what we're aiming to achieve here. By the end of this tutorial, you'll have the exact battery percentage visible on your taskbar, so you can monitor your battery life at a glance. No more guessing if you've got ...

Step 5: Toggle Battery Percentage On. Find the "Power" option and toggle it to "On." Once activated, the battery percentage will appear on your taskbar, giving you a quick view of your remaining battery life. After following these steps, you should see the battery percentage displayed on your taskbar. This will help you monitor your battery life more effectively. Tips for ...

Ensure charge current is flowing trough the shunt but not directly to the battery bypassing it. Update VictronConnect App as well as a battery monitor/shunt to the latest firmware before setting up. When dealing with battery monitors, primarily, there are two main types: shunt-based and voltage-based.

Web: https://liceum-kostrzyn.pl

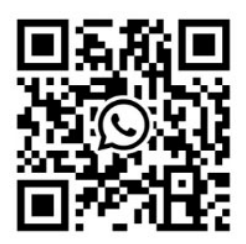